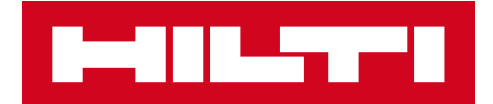

## V2.9 JULKAISUTIEDOTE

### Hilti ON!Track

Julkaisun päivämäärä: 24.2.2018

| 1   | Julkaisun kohokohdat                               | 2  |
|-----|----------------------------------------------------|----|
| 2   | Uudet ominaisuudet                                 | 3  |
| 2.1 | Tarvikkeita koskevat muutokset                     | 3  |
| 2.2 | Kaluston poistaminen                               | 6  |
| 3   | Parannukset                                        | 9  |
| 3.1 | Hilti-kalustoja koskevat parannukset               | 9  |
| 3.2 | Yleiset parannukset                                | 11 |
| 3.3 | Yrityksen asetuksien muuttaminen                   | 18 |
| 3.4 | Raportteja ja toimitustietoja koskevat parannukset | 19 |

#### 1 Julkaisun kohokohdat

# Vastuuvapauslauseke: Kun uusi ON!Track-ohjelmistoversio on julkaistu, sen virheettömän toiminnan varmistamiseksi kaikkien ON!Track-käyttäjien on kirjauduttava ensin ulos ja sitten takaisin ON!Track-ohjelmistoon niin mobiili- kuin verkkosovelluksessa.

Versio V2.9 tarjoaa tärkeitä uusia toimintoja, kuten järjestelmänvalvojille tarkoitetun kalustojen poistotoiminnon sekä muutoksia tarvikkeiden lisäämiseen ja hallintaan. Versio sisältää lisäksi uusia parannuksia: mahdollisuus lisätä yksilöllinen Hilti-kalusto ON!Track-järjestelmään skannaamalla sen ON!Track QR-koodi, napsautettavia linkkejä kaluston lisätieto-osiossa, kaluston sivupaneelin säädettävä leveys, uudistetut yrityksen asetukset, uusia kieliä (korea, japani, HK kiina), parannuksia raporttien luomiseen sekä monia muita virhekorjauksia. Tämä asiakirja antaa tarkempaa tietoa V2.9-ohjelmistojulkaisun sisällöstä.

#### 2 Uudet ominaisuudet

#### 2.1 Tarvikkeita koskevat muutokset

#### 2.1.1 Tarvikkeiden määrä desimaalilukuna

Tästä lähtien on mahdollista syöttää tarvikkeiden määrä kolmen desimaaliluvun tarkkuudella (tuhannesosat). Esimerkki: "0,001", jossa 1 on viimeinen luku. Tämä muutos koskee seuraavien kenttien arvoja:

- Kohteen varaston täydennysmäärä
- Varaston vähimmäismäärän asettaminen
- Varaston enimmäismäärän asettaminen
- Säilytyskohteen määrä
- Siirtokorin määrä

| HILTI                                                 |                 |                     | Hilti ON!Track                                                                                                    | ? ୯                                                                                                    |
|-------------------------------------------------------|-----------------|---------------------|----------------------------------------------------------------------------------------------------|----------------------------------------------------------------------------------------------------|
| Dashboard                                             | tes 冒 Reports   |                     |                                                                                                    | Transfers Szilard Szoecs                                                                                                    |
| Assets Consumables Map                                |                 |                     |                                                                                                    |                                                                                                    |
| 🔁 🕂 Restock   TR Add to Tra   🤡 Confirm del   🕇 Add , | 🖊 Edit 💼 Delete |                     |                                                                                                    | ② ☑ ☑ Q Search                                                                                                    |
| Scan Code T Alternate Code T Manufacturer             | T Model         | T Description T T C | Smoke And Acoustic Spray                                                                                                    | ×                                                                                                    |
| ✓ 42357895 Hitti                                      | CP 572          | Smoke and accust    |                                                                                                    |                                                                                                    |
|                                                       |                 |                     | Details History                                                                                                    |                                                                                                    |
|                                                       |                 |                     | Consumable Details                                                                                                    |                                                                                                    |
|                                                       |                 |                     | Friendly Name<br>Responsible Employee<br>Current Location<br>Current Location State<br>State<br>Asset Catogory<br>Description<br>Model<br>Manufacturer<br>Managed As<br>Quantity<br>Unit | : Smoke spray<br>: Hubert Virtos<br>: Jobate - Fre station Schaan<br>: Active<br>: In Transt<br>: Friestops<br>: 42357895<br>: Consumable<br>: Smoke and acoustic spray<br>: CP 572<br>: Hilti<br>: Owned<br>: 0.5<br>: gallons |

Huomaa: jos käytät Excel-mallin massalatausta, jossa on mahdollista lisätä kolmea desimaalilukua tarkempikin arvo, järjestelmä pyöristää luvun kolmeen desimaalilukuun. Esimerkki: luku 0,0123456 pyöristetään matematiikan pyöristyssääntöjen mukaisesti kolmeen desimaalilukuun 0,0124.

#### 2.1.2 Tarvikkeiden nollamäärä

Tästä lähtien on mahdollista luoda tarvikkeita nollamäärällä ja sen jälkeen päivittää/muuttaa arvoa todellisen määrän mukaan hankintojen tai inventaariotarkistusten yhteydessä.

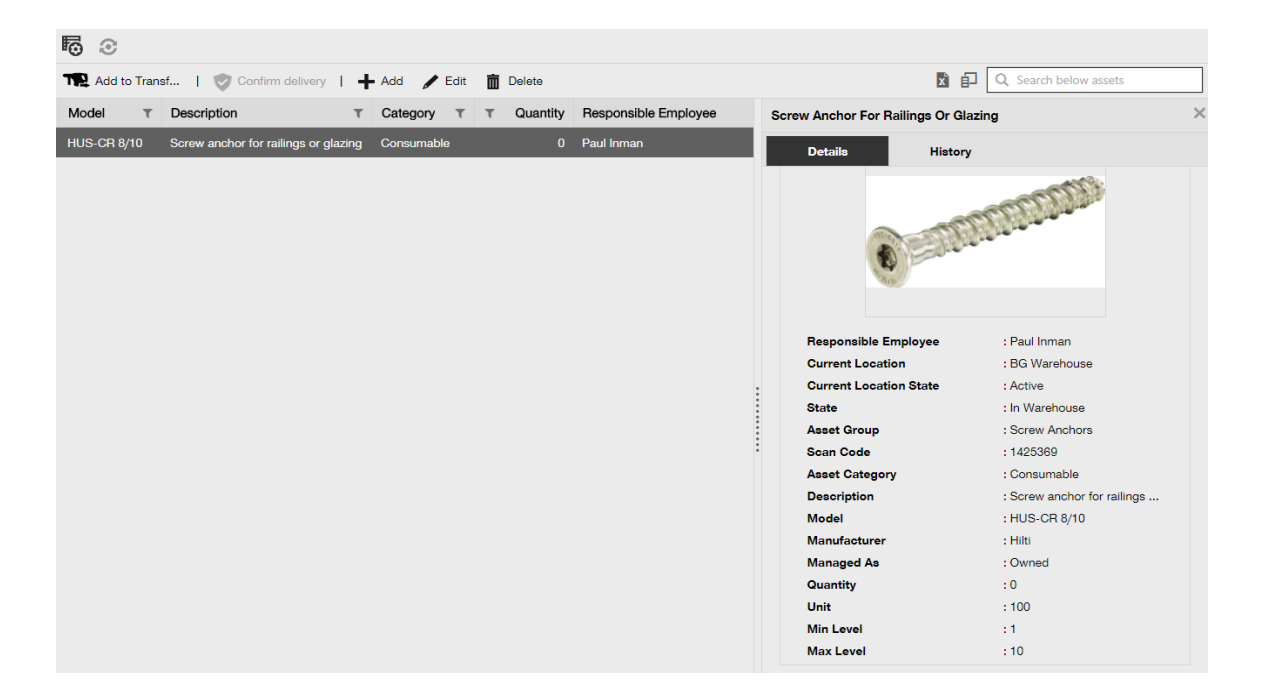

#### 2.1.3 Tarvikkeiden yksiköt määrien muuttamista ja parannuksia varten

Tarvikkeiden määrän hallinnan tukemiseksi ja standardoimiseksi tästä lähtien Yksikkö-kenttä on avattava valikko, jossa voit valita erimääritettyjä yksiköitä. Näitä yksiköitä voi muuttaa ja ne voidaan määrittää Company Settings (Yrityksen asetukset) -valikossa pienillä lisäkuvauksilla. Uusi yksikkö voidaan myös määrittää yksinkertaisesti ON!Track-ohjelmiston uuden tarvikkeen lisäämisen yhteydessä.

| dd asset                          |                                  |                       |                 |
|-----------------------------------|----------------------------------|-----------------------|-----------------|
| sset Details Managed A            | 13                               |                       |                 |
|                                   | -                                |                       |                 |
| Asset Details                     |                                  |                       |                 |
| Category                          | Scan Code                        | Alternate Code        |                 |
| Consumable                        | Enter Scan Code                  | Enter Alternate Code  |                 |
|                                   | Scan code or alternate code is m | anda                  |                 |
| Serial Number                     | Template Name                    | Manufacturer          |                 |
| Search Serial Number              | Search Template Name             | Select a Manufacturer |                 |
| We strongly advise you to enter t | he to                            | 6                     |                 |
| Model                             | Description                      | Unit                  |                 |
| Enter Model                       | Enter Description                | Litres 👻              | TID             |
| Trian dia Manag                   |                                  | FEET                  |                 |
| Friendly Name                     |                                  | Kg                    |                 |
| Enter Friendly Name               |                                  | LBS                   |                 |
|                                   |                                  | Litres                |                 |
| Ownership and Storage Details     |                                  | METERS                |                 |
|                                   |                                  | ml                    |                 |
|                                   |                                  |                       |                 |
|                                   |                                  | xit                   | Save and Ne     |
|                                   | 900043                           | Betor                 | ierbühne 120/27 |
|                                   |                                  | Paar<br>J3530 Autos   |                 |
|                                   |                                  | RAD                   |                 |
|                                   |                                  | CULTETE               |                 |

Yksikön nimi voi olla mikä tahansa ja siihen voidaan lisätä pieni kuvaus lisätietoa varten. Esimerkki: "litraa" tilavuuksiin, "metriä" pituuksiin, "kg" painoihin.

| HILTH                    |                                                                                       |                                                   |                  |             | Hilti ON!Track                                | ? ५                                 |
|--------------------------|---------------------------------------------------------------------------------------|---------------------------------------------------|------------------|-------------|-----------------------------------------------|-------------------------------------|
| Dashboard 1 Locations    | 🍿 Assets 🤱 Employees 🍓 Tem                                                            | plates 📄 Reports                                  |                  |             |                                               | Transfers Szilard Szoecs virtos.com |
|                          | Virtos.com<br>Addrees : Technikume<br>Contact Number : 0042423423<br>URL : opensource | trasse 11. Next to Bahnof, 9470, Sart<br>Add Unit | zerland          | X<br>V Edit | Status :<br>Created on :<br>Customer Number : |                                     |
| Company Settings         | Manage Options List                                                                   | Unit Name                                         | Unit Description |             |                                               |                                     |
| General Settings         | 🕂 Add 🥒 Edit                                                                          | Enter One Manie                                   |                  |             |                                               | Q Search                            |
|                          | Unit Name                                                                             |                                                   |                  | iption      |                                               |                                     |
|                          |                                                                                       |                                                   |                  | Add         |                                               |                                     |
|                          |                                                                                       |                                                   |                  |             |                                               |                                     |
|                          |                                                                                       |                                                   |                  |             |                                               |                                     |
| Units                    | O FEET                                                                                |                                                   |                  |             |                                               |                                     |
| Bluetooth Asset Tracking | C Kg                                                                                  |                                                   |                  |             |                                               |                                     |
|                          |                                                                                       |                                                   |                  |             |                                               |                                     |
|                          |                                                                                       |                                                   |                  |             |                                               |                                     |
|                          |                                                                                       |                                                   |                  |             |                                               |                                     |
|                          |                                                                                       |                                                   |                  |             |                                               |                                     |
|                          |                                                                                       |                                                   |                  |             |                                               |                                     |

#### 2.1.4 Tarvikkeiden ja hyödykkeiden kutsumanimi

Tästä lähtien kaikille tarvikkeille ja hyödykkeille on mahdollista antaa yksilöllinen kutsumanimi kalustojen tapaan. Kutsumanimet voidaan lisätä tarvikkeisiin ja hyödykkeisiin myös Excel-mallin massalatauksen aikana.

#### 2.2 Kaluston poistaminen

#### 2.2.1 Kaluston/tarvikkeen/hyödykkeen poistaminen

Tärkeä rajoitus, joka on huomioitava! Kalustoja voivat poistaa ainoastaan käyttäjät, joilla on esimääritetty järjestelmänvalvojan rooli. Poistotoiminto toimii ainoastaan alkuperäisen järjestelmänvalvojan roolissa; se ei toimi, vaikka luotaisiin mukautettu rooli samoilla Hiltin esimäärittämän järjestelmänvalvojan oikeuksilla.

Tästä lähtien voit poistaa kalustoja/tarvikkeita/hyödykkeitä milloin tahansa. Aikaisemmin kalustoja/tarvikkeita/hyödykkeitä oli mahdollista poistaa ainoastaan silloin, kun niissä ei ollut siirtoja. Kalustoja/tarvikkeita/hyödykkeitä oli mahdollista poistaa ainoastaan silloin, kun niissä ei ollut siirtotietoja. Tämän aiheen arkalaatuisuuden vuoksi kalustoja voi kuitenkin poistaa vain järjestelmänvalvojan roolin omaava työntekijä.

| Hitt ON!Track                                                         |                                                                                                    |                                                                                                    |                                                                                                    |                                                                                                    |  |
|-----------------------------------------------------------------------|----------------------------------------------------------------------------------------------------|----------------------------------------------------------------------------------------------------|----------------------------------------------------------------------------------------------------|----------------------------------------------------------------------------------------------------|--|
| 11 Juahbaard 1 Locations TD Assets 🚣 Employees TB Templates 📱 Reports |                                                                                                    |                                                                                                    |                                                                                                    |                                                                                                    |  |
|                                                                       |                                                                                                    |                                                                                                    |                                                                                                    |                                                                                                    |  |
|                                                                       |                                                                                                    |                                                                                                    |                                                                                                    |                                                                                                    |  |
| Access Privileges                                                     |                                                                                                    |                                                                                                    |                                                                                                    |                                                                                                    |  |
|                                                                       |                                                                                                    |                                                                                                    |                                                                                                    |                                                                                                    |  |
|                                                                       | Delete                                                                                                    | Add                                                                                                    | Edit                                                                                                    | View                                                                                                    |  |
| Assets                                                                | $\checkmark$                                                                                                    | ~                                                                                                    | ~                                                                                                    | $\checkmark$                                                                                                    |  |
| Employees                                                             | ✓                                                                                                    | ~                                                                                                    | ~                                                                                                    | ✓                                                                                                    |  |
| Locations                                                             | ✓                                                                                                    | ~                                                                                                    | ~                                                                                                    | ✓                                                                                                    |  |
| Templates                                                             | ✓                                                                                                    | ~                                                                                                    | ~                                                                                                    | ✓                                                                                                    |  |
|                                                                       |                                                                                                    |                                                                                                    |                                                                                                    |                                                                                                    |  |
| Additional Privileges                                                 |                                                                                                    |                                                                                                    |                                                                                                    |                                                                                                    |  |
| Can this employee transfer asso                                       | ets?                                                                                                    |                                                                                                    |                                                                                                    | Yes                                                                                                    |  |
| Can this employee edit the date for asset transfers? Yet              |                                                                                                    |                                                                                                    |                                                                                                    |                                                                                                    |  |
| Can this employee confirm any delivery? Ye                            |                                                                                                    |                                                                                                    |                                                                                                    | Yes                                                                                                    |  |
| Can this employee generate reports?                                   |                                                                                                    |                                                                                                    |                                                                                                    | Yes                                                                                                    |  |
| Can this employee view Dashbo                                         | pard?                                                                                                    |                                                                                                    |                                                                                                    | Yes                                                                                                    |  |
|                                                                       | Employees III Templates<br>Access Privileges<br>Assets<br>Employees<br>Locations<br>Templates<br>Additional Privileges<br>Can this employee edit the date<br>Can this employee confirm any<br>Can this employee generate rep<br>Can this employee generate rep<br>Can this employee generate rep | Employees Reports  Access Privileges  Access Privileges  Assets  Assets  Assets  Assets  Additional Privileges  Can this employee edit the date for asset transfers? Can this employee confirm any delivery? Can this employee generate reports? Can this employee generate reports? Can this employee generate reports? Can this employee with Dashboard? | Employees Reports  Access Privileges  Access Privileges  Access Privileges  Access Privileges  Access Privileges  Can this employee edit the date for asset transfers?  Can this employee edit the date for asset transfers?  Can this employee confirm any delivery?  Can this employee generate reports?  Can this employee generate reports?  Can this employee generate reports?  Can this employee wire Dashboard? | Employees       Reports         Access Privileges          Access Privileges       Add         Employees          Image: Additional Privileges          Additional Privileges          Can this employee edit the date for asset transfers?          Can this employee confirm any delivery?          Can this employee generate reports?          Can this employee yew Dashboard? |  |

Huomaa: Hilti ei voi palauttaa kalustoja/tarvikkeita/hyödykkeitä niiden poistamisen jälkeen!

Jos Hilti Integration Services -palvelun avulla rekisteröity Hilti-kalusto poistetaan, sen tilaksi tulee "Rekisteröimätön" mahdollisissa raporteissa ja hakiessa sitä sarjanumerolla.

Kaluston/tarvikkeen/hyödykkeen poistotoiminnon käyttöönottaminen

- Siirry Company Settings (Yrityksen asetukset) -valikkoon ja napsauta General Settings (Yleiset asetukset).
- 2. Rastita "Kyllä" kohdassa Salli järjestelmänvalvojien poistaa siirrettyjä kalustoja.
- 3. Määritä kalustojen sarjapoiston taso. Oletuksena tämä arvo on 0, mikä tarkoittaa, ettei useampaa kuin yhtä kalustoa voida poistaa yhdellä kertaa. Numero edustaa kalustojen/tarvikkeiden/hyödykkeiden siirtojen kokonaismäärää. Jos se on esimerkiksi 4, sarjatoistolla voidaan poistaa vain sellaiset kalustot/tarvikkeet/hyödykkeet, joita on siirretty niiden elinkaaren aikana korkeintaan 4 kertaa. Järjestelmä ei salli niiden poistoon valittujan kalustojen/tarvikkeiden/hyödykkeiden poistamista, joita on siirretty niiden elinkaaren aikana yli 4 kertaa.

| Edit General Settings                                                                                                    |                                                              | × |
|----------------------------------------------------------------------------------------------------|--------------------------------------------------------------|---|
| Allow alerts to be delivered via email<br>Transfers require delivery confirmation<br>Transfer Return Due advance notification interval                                                       | :      Yes      No     Yes      No     Every      2     Days |   |
| Enable Admin users to delete assets that have been transferred<br><i>Deletion of Assets cannot be recovered.</i><br>Deletion of individual assets is allowed regardless of transfer history. | : 🖲 Yes 🔾 No                                                 |   |
| Enable Asset Bulk Deletion after being transferred                                                                                                    | : 3                                                          |   |
| Deletion of bulk assets is allowed if assets were transferred up to defined limit.                                                                                                    |                                                              |   |
|                                                                                                    | Save                                                         | • |

#### Poistosäännöt:

- Kun kaluston poistotoiminto on käytössä, järjestelmänvalvojat voivat poistaa kalustoja/tarvikkeita/hyödykkeitä yksittäin riippumatta siitä, kuinka monta kertaa niitä on siirretty.
- 2. Kun sarjapoisto on käytössä, järjestelmänvalvojat voivat poistaa mitä tahansa kalustoja/tarvikkeita/hyödykkeitä
- 3. Tarvikkeita/hyödykkeitä voidaan poistaa ainoastaan silloin, kun niiden kaikki tiedot on valittu.
- 4. "Siirto käynnissä" -tilassa olevia ja "Vahvista toimitus" -tilaa odottavia kalustoja ei voi poistaa ennen kuin "Vahvista toimitus" -pyyntö on suoritettu.
- 5. Vanhemmat toimitustiedot/raportit, joissa on poistettujen kalustojen/tarvikkeiden/hyödykkeiden tietoja, jäävät järjestelmään.
- 6. Kalustojen/tarvikkeiden/hyödykkeiden käytetyt skannauskoodit / vaihtoehtoiset koodit vapautetaan käyttöä varten.
- 7. Poistettuja kalustoja/tarvikkeita/hyödykkeitä koskevat mahdolliset ilmoitukset poistetaan koontinäytöstä.

#### Kaluston/tarvikkeen/hyödykkeen poistaminen siirron jälkeen:

- 1. Valitse yksi tai useampi kalusto-/tarvike-/hyödyketieto taulukkonäkymässä rastittamalla vastaavat ruudut.
- 2. Napsauta roskakorin kuvaketta. Napsauttamisen jälkeen näkyviin tulee ponnahdusikkuna, joka pyytää vahvistamaan poistotoiminnon, sillä sitä ei voi peruuttaa!

| 🔁 🕢 🕑   Resu  | Delete Asset                                                                     |                |                                                         |  |
|---------------|----------------------------------------------------------------------------------|----------------|---------------------------------------------------------|--|
| Add to Transf | <u> </u>                                                                         |                | 🔀 🗐 🔍 Search below assets                               |  |
| Friendly Name | Are you sure you want to delete the fol<br>Deletion of Asset cannot be recovered | llowing Asset? | Test12345                                               |  |
|               | test12345                                                                        |                | Details History                                         |  |
|               |                                                                                  |                | <u> </u>                                                |  |
|               | Yes                                                                              | No             | Date T From Location T To Location T Cty Transferred By |  |
|               |                                                                                  |                |                                                         |  |
|               |                                                                                  |                |                                                         |  |
|               |                                                                                  |                |                                                         |  |
|               |                                                                                  |                |                                                         |  |
|               |                                                                                  |                |                                                         |  |
|               |                                                                                  |                |                                                         |  |
|               |                                                                                  |                |                                                         |  |

#### 3 Parannukset

#### 3.1 Hilti-kalustoja koskevat parannukset

3.1.1 Skannauskoodi voidaan hakea Hiltin yksilöitävään kalustoon

"Hiltin yksilöitävä kalusto" -työnkulku tukee ON!Track-skannauskoodin hakua/skannausta olemassa olevan sarjanumerohaun lisäksi.

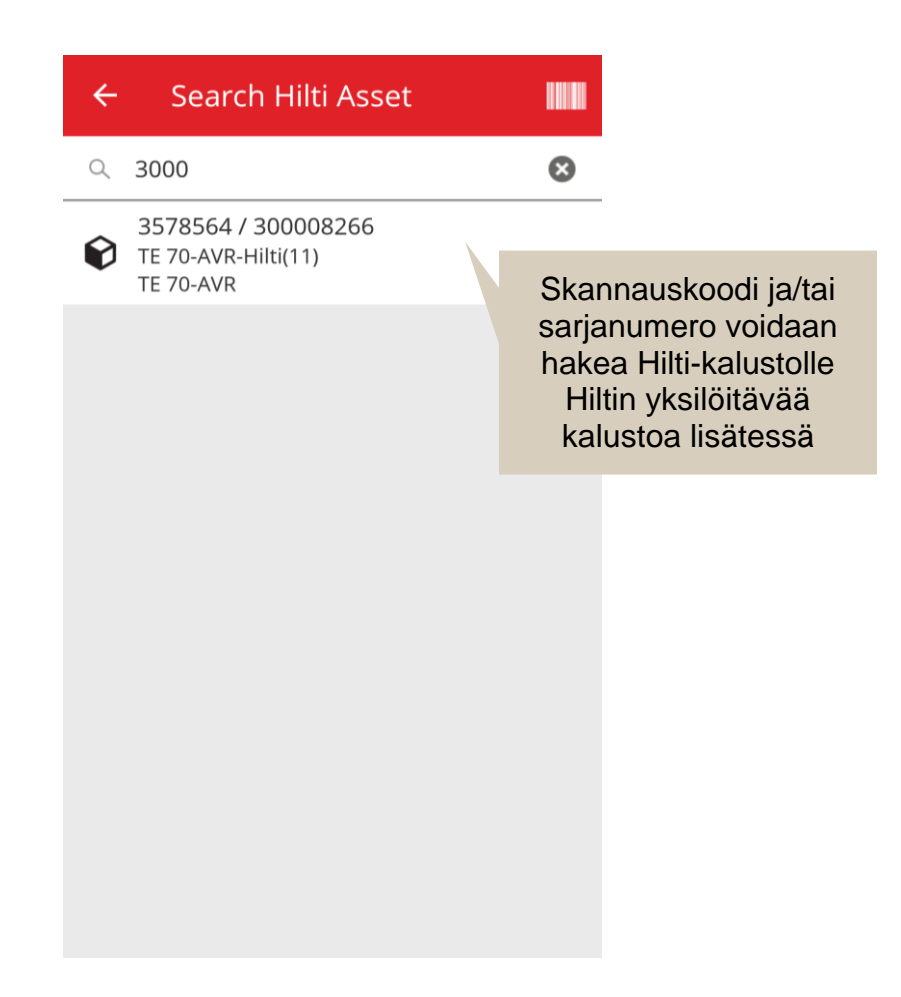

#### 3.1.2 "Hilti-kalustot" Excel-tiedoston lataus tukee ladattuja huoltoja

"Hilti-kalustot" Excel-tiedoston lataus tukee samoja toimintoja kuin "Edistynyt kalusto" -lataus ja se mahdollistaa jopa 10 huollon lataamisen

#### Julkaisutiedote

| Company Settings           | Manage Options List                                                                                                    |
|----------------------------|----------------------------------------------------------------------------------------------------|
| Transfer Settings          | Download                                                                                                    |
| Manufacturers              | Download the template, enter the details required and then upload                                                                                                    |
| Import and Export Settings |                                                                                                    |
| Email Alerts               | Employee     Location                                                                                                    |
| Subscription Information   | O Asset Manufacturer                                                                                                    |
| Archived Locations         | Asset Group     Basic Asset                                                                                                    |
| Legal                      | Advanced Asset     Unique Asset     Commodity     Consumables     Owned     Rented     Fleet (Non-Hilti)     Loaned     Hilti Assets (Use for Hilti Assets, incl. Hilti Fleet)  Download |

| Z         | AA            | AB                                                       | AC                                    |
|-----------|---------------|----------------------------------------------------------|---------------------------------------|
| COST CODE | FRIENDLY NAME | ASSET SERVICE 1                                          | ASSET NEXT SERVICE DATE 1(MM/dd/yyyy) |
|           |               | initial check                                            | ×                                     |
|           |               | Basic Maintenance<br>EMMA<br>Etalonnage<br>INIt          |                                       |
|           |               | initial check<br>Inter<br>intermediate check<br>PAT test | ✓                                     |

## 3.1.3 Muu kuin SAP-kontrolloitu ostohinta / työkalupalvelun kuukausimaksu -kenttä on saatavilla Hilti-kalustoihin (joissa Hilti Integration -palvelut ovat saatavilla)

Tekemämme muutokset mahdollistavat korkealuokkaisemman palvelun sekä Hiltiyhdistelmäsarjojen ostohintojen jäljitettävyyden yksittäisten osien kohdalla sen sijaan, että annettaisiin ainoastaan päätyökalun oikea ostohinta. Kun aikaisemmin ON!Track-asiakas osti esimerkiksi seuraavan työkalusarjan: päätyökalu + laturi + akku yhtenä kokonaisuutena (annettu lisätieto-osiossa), ainoastaan päätyökalun hinta oli oikein, sarjan muun sisällön kohdalla näkyi virheellisesti ainoastaan sisäiset jakeluhinnat. (esim. päätyökalun oikea hinta, akkujen ja laturien virheelliset hinnat)

#### Olemme toteuttaneet seuraavat muutokset tämän rajoituksen korjaamiseksi:

• Hilti-työkalupalvelun kuukausimaksu -kenttä näyttää SAP:in antamat tiedot, jotka eivät ole muokattavissa.

 Työkalupalvelun kuukausimaksu -kenttä otetaan käyttöön, se on käyttäjien muokattavissa ja ostohintaa/työkalupalvelua voidaan säätää milloin tahansa laskujen aikeiden hinteien multipalvelua voidaan säätää milloin tahansa laskujen

| dit asset                    | Ostohinta /<br>Työkalupalvelun<br>kuukausimaksu -kenttää<br>ei täytetä SAP-tiedoilla ja |                           |
|------------------------------|-----------------------------------------------------------------------------------------|---------------------------|
| Asset Details Managed As     | Ce Services Po                                                                          | paition Reporting         |
| Managed As : Fleet           |                                                                                         |                           |
| Fleet Delivery Date          | Fleet Exchange/Warranty Date                                                            | Fleet Inventory Number    |
| 12/31/2015                   | 01/15/2016 7                                                                            | 99999 - UPDATE            |
| Fleet Organization Reference | Fleet Cost Center                                                                       | Purchase Order Number     |
| Updated ref number           | Updated cost center                                                                     | PO-18 - UPDATE            |
| Monthly Fleet Rate           | Currency                                                                                | Cost Code                 |
| 3400                         | CHF •                                                                                   | Enter Cost Code           |
| Hilti Monthly Fleet Rate     | Hilti Asset Owner                                                                       | Replaced Serial Number    |
| 9999                         | 1111111                                                                                 | 1146                      |
| Loan Tool Claim              | Theft Insurance                                                                         |                           |
|                              |                                                                                         |                           |
| a                            | SAP:ista siirretyt tiedot<br>nnetaan erityisessä Vain<br>luku -kentässä                 | Save and Exit Save and Ne |

#### 3.1.4 "Skannattavat" Hilti NFC -tunnisteet

Tästä lähtien järjestelmä tukee Hilti tools NFC -sirujen lukua Android-laitteen ON!Trackmobiilisovelluksesta Hilti-työkalujen tunnistusta varten. Kun olet avannut mobiilisovelluksen alkunäytön, aseta puhelimesi NFC-lukulaite Hilti-työkalun NFC-tietoihin niiden lukemiseksi.

#### 3.2 Yleiset parannukset

#### 3.2.1 Asiakastuki ja HOL-julkaisutiedot:

Tästä lähtien Hilti-asiakaspalvelun maakohtainen ilmaisnumero ja HOL ON!Track -julkaisutietojen sivu (jos saatavilla kyseisessä maassa) voidaan paikantaa helpommin.

#### HOL-julkaisutiedot:

HOL ON!Track -julkaisutietojen sivun kuvake "?" tulee näkyviin vain silloin, kun paikallisesti ylläpidetty HOL ON!Track -julkaisutietojen sivu on saatavilla, muussa tapauksessa sitä ei näy.

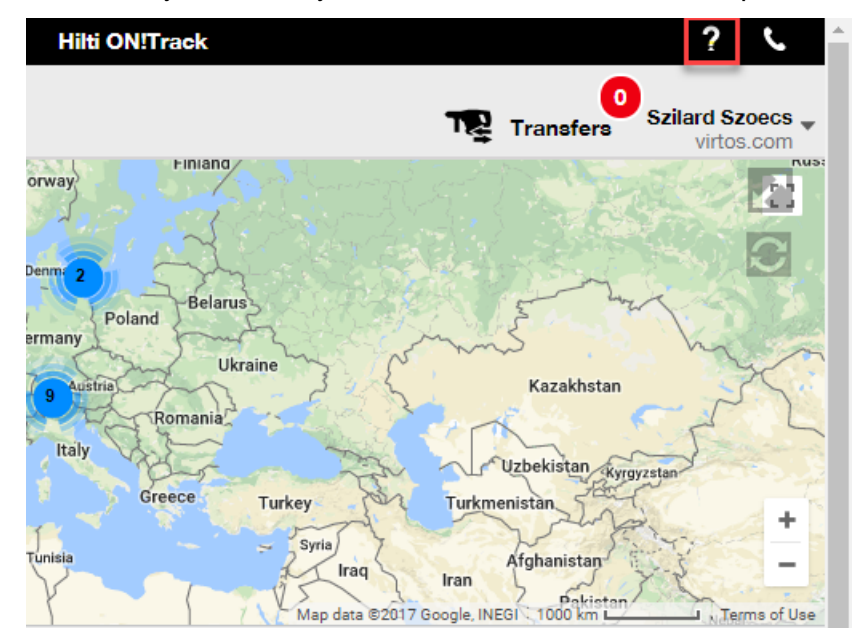

#### Asiakastuki:

")" -kuvake näkyy aina ON!Track-verkkosovelluksen ilmoituspalkissa paikallisen Hiltiasiakaspalvelun helppoa käyttöä varten.

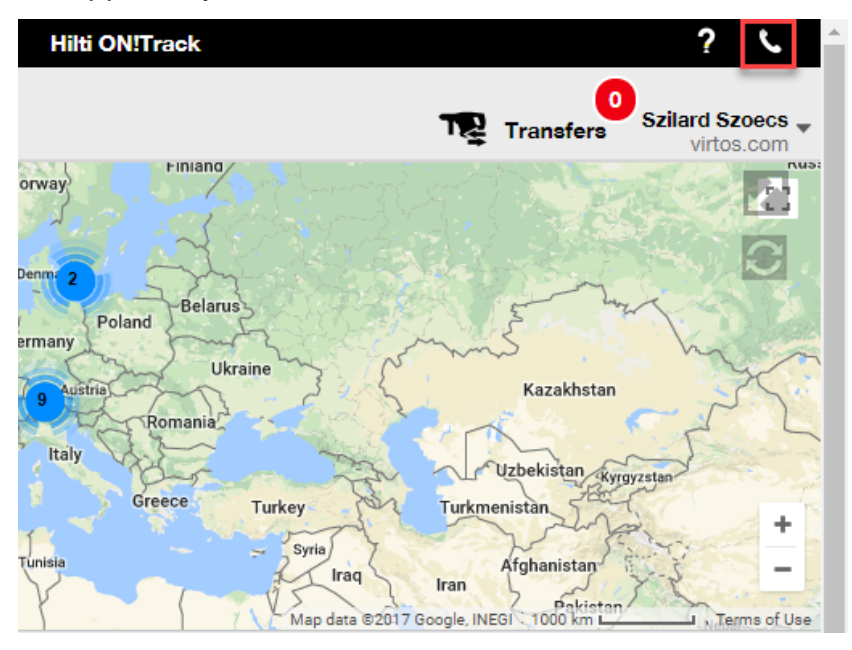

#### 3.2.2 Siirtokorin parannukset verkossa

Olemme lisänneet seuraavat sarakkeet:

- "Kuvaus" näyttää aina työkalujen hyödylliset kuvaukset ennen niiden siirtämistä.
- "Valmistaja" näyttä aina siirrettävien kalustojen valmistajan
- "Viimeisimmät siirtomerkinnät" ilmoittavat mahdolliset aikaisemmat kalustoa koskevat huomautukset

#### 3.2.3 Kalustomallien liitteet

Tästä lähtien voit lisätä kalustomalleihisi helposti liitteitä aivan kuin lisäisit liitteen kalustoon. Liitteitä voidaan lisätä sekä yleisiin malleihin että omiin malleihin riippumatta siitä, onko ne luotu hetki sitten vai olivatko ne jo ON!Track-järjestelmässä. Tallentamisen jälkeen ladatut liitteet voidaan poistaa ja uusia liitteitä voidaan luoda. Kalustomalliin lisätyt liitteet lisätään automaattisesti mahdollisiin uusiin kalustoihin, jotka on luotu mallin avulla.

| Edit Asset Template                        |                 |                    | ×        |
|--------------------------------------------|-----------------|--------------------|----------|
| Asset Template Details Assign Certificates | Assign Services | Charges            |          |
| Template Name                              |                 | Model              |          |
| 000-HIL                                    | ×               | DAG 230-D          |          |
| Manufacturer                               |                 | Cost Code          |          |
| Hilti                                      | T               | Enter Cost Code    |          |
| Description                                |                 |                    |          |
| Angle Grinder                              |                 |                    |          |
|                                            |                 | Upload             |          |
| Attachments                                |                 |                    |          |
| Browse a file to upload                    | Upload          |                    |          |
|                                            |                 |                    |          |
|                                            |                 |                    |          |
|                                            |                 |                    |          |
|                                            |                 | Save and Exit Save | and Next |

Tällä hetkellä kalustoon voidaan lisätä korkeintaan 20 tiedostoa, täten ainoastaan 20 liitettä voidaan avata tarkassa näytössä. Kunkin tiedoston datakoko saa olla korkeintaan 10 Mt.

Järjestelmä tukee seuraavia tiedostotyyppejä:

- asiakirjat docx/doc, xls/xlsx, pdf, txt;
- kuvat jpg/jpeg/png.

#### Huomaa:

Kalustojen liitteet voidaan ladata ainoastaan verkkosovelluksesta!

Jos kalustossa on jo liitteitä ja uusi liite määritetään kalustomallin tasolla, uusi liite tulee näkyviin aakkosjärjestykseen lajiteltuun kaluston liiteluetteloon kaluston sivupaneelissa. Tämä tarkoittaa, että se lisätään olemassa olevien liitteiden joukkoon!

| 22V Cordless Drill Driv                   | 22V Cordless Drill Driver With Four-Speed G |  |  |  |  |
|-------------------------------------------|---------------------------------------------|--|--|--|--|
| Details                                   | History                                     |  |  |  |  |
| Scan Code                                 | : 40040700                                  |  |  |  |  |
| Serial Number                             | : 123456789                                 |  |  |  |  |
| Asset Category                            | : Asset                                     |  |  |  |  |
| Description                               | : 22V cordless drill driver wi              |  |  |  |  |
| Model                                     | : SF 8M-A22                                 |  |  |  |  |
| Manufacturer                              | : Hilti                                     |  |  |  |  |
| Template Name                             | : SF 8M-A22-Hilti                           |  |  |  |  |
| Managed As                                | : Owned                                     |  |  |  |  |
| Default Location                          | : Sweden TEST WH                            |  |  |  |  |
| Owner Name                                | : Tomas Åkesson                             |  |  |  |  |
|                                           |                                             |  |  |  |  |
| Services and Certi                        | ficates                                     |  |  |  |  |
| Services                                  | : 3 Assigned                                |  |  |  |  |
| Certificates                              | : Not assigned                              |  |  |  |  |
|                                           |                                             |  |  |  |  |
| Last Transfer                             |                                             |  |  |  |  |
| Confirmed By                              | : Szilard Szoecs                            |  |  |  |  |
| Confirmed Date                            | : 01/23/2018                                |  |  |  |  |
|                                           |                                             |  |  |  |  |
| Attachments (4)                           |                                             |  |  |  |  |
| Checklist_before_                         | using.doc 🛃                                 |  |  |  |  |
| New_Template_at                           | tachment.docx                               |  |  |  |  |
| Operating_Instruction_SF_8M-A22_01_EN.pdf |                                             |  |  |  |  |
| Operating_Instruc                         | tion_SF_8M-A22_INT.pdf                      |  |  |  |  |

### 3.2.1 Aikataulutettujen/suoritettujen huoltojen muokkaaminen ja aikaisempien huoltojen lisääminen

Tästä lähtien voit helposti muokata suoritettujen huoltojen tietoja niiden aikataulun päivämäärän, suorituspäivämäärän, hinnan, suorittajan, tietojen muokkaamiseksi/korjaamiseksi tai niiden liitteiden lisäämiseksi/poistamiseksi. Tämä ei mahdollista ainoastaan jo aikataulutettujen huoltojen muokkaamista, vaan myös aikaisempien huoltojen lisäämisen jälkikäteen kalustoihin liitteillä milloin tahansa. Huollon suorittaminen verkkosovelluksesta on nyt helpompaa "Suorita huolto" -painikkeella. Se näyttää tarkemman huoltoikkunan, johon voidaan syöttää esimerkiksi hinta, suorittaja, huomautukset ja lisätä liitteitä. Sinun tarvitsee vain valita haluamasi huolto ja napsauttaa "Suorita huolto" -painiketta

#### Edit asset × Services Asset Details Managed As Certificates The following service tasks are scheduled for this asset. Schedule Services Select a Service Add Service Edit Service Complete Service Service Interval Scheduled Date Description initial check 10/11/2017 to be done when asset is being regist ... 1 Advanced Maintenance Every 12 Months $\overline{\checkmark}$ 10/11/2018 面 Basic Maintenance Every 1 Years 10/11/2018 Maintenance Service History Select a Service v Add History 🥒 Edit History x Q Search **Completion Date** Scheduled DateT Service **T** Cost Provider Notes T 面 General Co... 09/18/2017 09/18/2017 50 USD 1 09/18/2017 而 Basic Maint... 09/18/2017 100 USD Save and Exit

#### Työkalupalvelujen yleistiedot:

#### Suoritetun huollon muokkaaminen:

| Edit asset       |                                 |                |               |                 | >         |
|------------------|---------------------------------|----------------|---------------|-----------------|-----------|
| Asset Details    | Managed As                      | Certificates   | Services      |                 |           |
| Edit History : G | eneral Combi Hammer Ma          | intenance      |               |                 |           |
| Description      |                                 | Scheduled Date |               | Completion Date | Î         |
| Change the oil a | and check all fluids, brake, po | 09/18/2017     | 7             | 09/18/2017      | 7         |
| Interval         |                                 | Cost           | Cost Currency | Provider        | 4         |
| Every 6 Months   |                                 | 50             | USD           |                 | Į         |
| Attachment       |                                 |                | Notes         |                 |           |
| Browse a file    | to upload                       | Upload         | Enter Notes   |                 |           |
| Tile N           | ame                             |                |               |                 |           |
| image:           | 1fda241e508b4c91827ad5a         | b44fd6b73.png  |               |                 | /         |
|                  |                                 |                |               |                 |           |
|                  |                                 |                |               |                 | 5 and Ext |
|                  |                                 |                |               |                 |           |
|                  |                                 |                |               |                 |           |
|                  |                                 |                |               |                 |           |
|                  |                                 |                |               | <b></b>         |           |
|                  |                                 |                | 1             | 0               | Î         |
|                  |                                 |                |               | Save            |           |

Selaa alaspäin yllä olevan kuvan mukaisesti ja napsauta "Tallenna"-painiketta, jos jokin tiedosto on liitteenä.

#### 3.2.1 Napsautettavat linkit kalustotietoihin verkko- ja mobiilisovelluksessa

Verkkosovelluksesta Huomautukset-osioon lisätyt kalustojen linkit ovat nyt napsautettavissa verkkosovelluksen kaluston sivupaneelista tai mobiilisovelluksen Kalustotiedot-osiosta. Selaimesi ohjautuu linkin sisältämään kohteeseen uudessa ikkunassa/välilehdessä. Huomaa: se toimii ainoastaan silloin, kun URL-osoitteen alussa on protokollan etuliite http:// tai https://. Esimerkki: <a href="http://www.hilti.com">http://www.hilti.com</a> ei toimi muodossa <a href="http://www.hilti.com">www.hilti.com</a>. Kalustotiedot-osio on muokattavissa ainoastaan ON!Track-verkkosovelluksesa.

| Emergency calls only 😹 … 🛛 🖇                                             | 🚾 🕕 🎓 🖬 7% 💌 18:12            |
|--------------------------------------------------------------------------|-------------------------------|
| ← Consumable                                                             | Details                       |
| Hilti HYBRID ADH HY                                                      | 200-A                         |
| Hybrid mortar for he<br>and rebar connectior                             | avy anchoring<br>Is           |
| Friendly Name                                                            | Mortar for rebar              |
| Asset Group                                                              | Chemical Anchors              |
| Scancode                                                                 | 6354789632                    |
| Category                                                                 | Consumable                    |
| <b>Consumable Details</b><br>Buchs (1234)                                | 5                             |
| Asset Notes                                                              |                               |
| <u>https://www.hilti.cor</u><br>fasteners/injectable-<br>anchors/2022791 | <u>n/anchor-</u><br>adhesive- |
| < ○                                                                      |                               |
|                                                                          |                               |
| 🖌 Edit 🛛 🛅 Delete                                                        |                               |
| T Alternate Code                                                         | Manufacturer                  |
|                                                                          | Hilti                         |

| Б | O                      |                  |                     |                |                                                                                           |   |
|---|------------------------|------------------|---------------------|----------------|-------------------------------------------------------------------------------------------|---|
| T | Add to Transf   🦁 Conf | irm delivery   🕂 | Add 🖌 Edit 🛅 Delete |                | 🕅 🗊 🔍 Search below assets                                                                 |   |
| ~ | Friendly Name          | T Scan Code      | T Alternate Code    | T Manufacturer | 1 Hybrid Mortar For Heavy Anchoring And Re                                                | × |
|   | Mortar for rebar       | 6354789632       |                     | Hilti          | Details History                                                                           |   |
|   |                        |                  |                     |                | Friendly Name : Mortar for rebar                                                          |   |
|   |                        |                  |                     |                | Responsible Employee : Szilard Szoecs                                                     |   |
|   |                        |                  |                     |                | Current Location : Buchs (1234)                                                           |   |
|   |                        |                  |                     |                | Current Location State : Active                                                           |   |
|   |                        |                  |                     |                | State : In Warehouse                                                                      |   |
|   |                        |                  |                     |                | Asset Group : Chemical Anchors                                                            |   |
|   |                        |                  |                     |                | Scan Code : 6354789632                                                                    |   |
|   |                        |                  |                     |                | Asset Category : Consumable                                                               |   |
|   |                        |                  |                     |                | Description : Hybrid mortar for heavy a                                                   |   |
|   |                        |                  |                     |                | Model : HYBRID ADH HY 200-A                                                               |   |
|   |                        |                  |                     |                | Manufacturer : Hilti                                                                      |   |
|   |                        |                  |                     |                | Managed As : Owned                                                                        |   |
|   |                        |                  |                     |                | Quantity : 5                                                                              |   |
|   |                        |                  |                     |                | • Unit : Pc                                                                               |   |
|   |                        |                  |                     |                | Min Level : 1                                                                             |   |
|   |                        |                  |                     |                | Max Level : 10                                                                            |   |
|   |                        |                  |                     |                | Managed As                                                                                |   |
|   |                        |                  |                     |                | Purchase Price : 55.25                                                                    |   |
|   |                        |                  |                     |                | Purchase Currency : US Dollar                                                             |   |
|   |                        |                  |                     |                | Vendor : Hilti                                                                            |   |
|   |                        |                  |                     |                | Other                                                                                     |   |
|   |                        |                  |                     |                | Notee :<br>https://www.hilti.com/anchor-fasteners/injectable-adhesive-<br>anchors/2022791 |   |

Showing 1 out of 1

5 O

#### 3.2.2 Säädettävä kaluston sivupaneeli

Kaluston sivupaneelin suhdetta voidaan vetää ja sen kokoa on mahdollista säätää milloin tahansa, jos kaikkien tietojen näyttäminen edellyttää suurempaa tilaa. Sivupaneelin kokoa voidaan säätää kohdissa Kalustot ja Sijainnit näyttäessä kaluston/tarvikkeen/hyödykkeen tietoja.

| Charges                            |                |              |                        |                                         | rd Szoecs 🚽 |
|------------------------------------|----------------|--------------|------------------------|-----------------------------------------|-------------|
| m delivery I 🕂 Add 🖌 Edit 👼 Delete |                |              |                        | C Search below assets                   |             |
| T Scan Code T Alternate Code       | T Manufacturer | T Mod∉ T     | est12345               |                                         | ×           |
| 1090234322                         |                |              |                        |                                         |             |
| 10345610                           | Hilti          |              | Details History        |                                         |             |
| 10345012                           | i iiti         |              | Canaumakia Dataila     |                                         |             |
| 12343612                           | HIITI          |              |                        |                                         |             |
| 12345612                           | Hilti          |              |                        |                                         |             |
| 12345612                           | Hilti          |              |                        | ( ) · · · · · · · · · · · · · · · · · · |             |
| 12345612                           | Hilti          |              |                        |                                         |             |
| 12345612                           | Hilti          |              |                        |                                         |             |
| 357755579                          | Hilti          | Drill        | Responsible Employee   | : Szilard Szoecs                        |             |
| 5443535                            |                |              | Current Location       | : Buchs (1234)                          |             |
| 667777777                          |                |              | Current Location State | : Active                                |             |
|                                    |                | $\leftarrow$ | State                  | : In Warehouse                          |             |
| 7846522                            | Bosch          | Tate         | * Asset Group          | : Drill Bits                            |             |
| 987654321                          | Hilti          | test 🗸 🖉     | Asset Category         | : Consumable                            |             |
| test12345                          |                |              | Managed As             | : Owned                                 |             |
| 579MOD                             |                |              | Quantity               | : 0.6                                   |             |
|                                    |                |              | Unit                   | : Box 5                                 |             |
|                                    |                |              | Min Level              | : 0.1                                   |             |
|                                    |                |              | Max Level              | :1                                      |             |
|                                    |                |              | Other                  |                                         |             |
|                                    |                |              | Notes                  | : http://www.hilti.com                  |             |
|                                    |                |              | Attachments (0)        |                                         |             |
|                                    |                |              |                        |                                         |             |

#### 3.2.1 Uusi kieliversiot

Olemme lisänneet ON!Track-ohjelmiston tuetuiksi kieliksi korean, japanin ja Hongkongin kiinan.

#### 3.3 Yrityksen asetuksien muuttaminen

3.3.1 Yrityksen tiedot on siirretty

Tästä lähtien Yrityksen tiedot löytyvät Yrityksen asetukset -valikon alaosiosta Yrityksen tiedot.

#### 3.3.2 Siirtoasetuksien / yleisten asetuksien muutokset

- Aikaisempi "Siirtoasetukset"-valikko-osio on nyt saatavilla nimellä "Yleiset asetukset".
- "Edellyttää toimituksen vahvistuksen:" on nyt saatavilla nimellä "Siirrot edellyttävät toimituksen vahvistuksen:"
- "Palautuspäivän ennakkoilmoituksen aikaväli" on nyt "Siirron eräpäivän ennakkoilmoituksen aikaväli"

#### 3.3.3 Sähköposti-ilmoitukset

"Mahdollistaa ilmoitusten lähettämisen sähköpostitse" -valinta on siirretty valikkoon "Yleiset asetukset".

#### 3.4 Raportteja ja toimitustietoja koskevat parannukset

#### 3.4.1 Poistettujen kalustojen raportit

"Poista kalusto/tarvike/hyödyke milloin tahansa" -toiminnon täydentämiseksi on luotu uusi kategoria "Poistetut kalustot", jotta järjestelmänvalvojat voisivat luoda raportteja poistetuista kalustoista ON!Track-järjestelmässä.

#### Raportin suodattimet:

- Päivämäärän suodatin poistopäivää varten
- Kalustoluokka

#### Raportin sarakkeet:

- Poistopäivä/-aika
- Poistaja
- Skannauskoodi
- Vaihtoehtoinen koodi
- Kutsumanimi
- Sarjanumero
- Valmistaja

- Malli
- Kuvaus
- Määrä
- Kalustoluokka
- Rekisteröintipäivä/-aika

#### Huomaa:

Raportin skannauskoodin ja vaihtoehtoisen koodin arvot annetaan vain historiatietoja varten. Koska tiedot poistettiin, skannauskoodin ja vaihtoehtoisen koodin arvot on voitu käyttää uudelleen muita kalustoja/tarvikkeita/hyödykkeitä varten.

| Add Report         | Add Report Template X |             |                 |      |  |  |  |  |  |  |
|--------------------|-----------------------|-------------|-----------------|------|--|--|--|--|--|--|
| Template Details   | Filters               | Layout      |                 |      |  |  |  |  |  |  |
| Details            |                       |             |                 |      |  |  |  |  |  |  |
| Report Type        |                       | Report Name | Report Category |      |  |  |  |  |  |  |
| EXCEL              |                       | Deleted     | Deleted Assets  | •    |  |  |  |  |  |  |
| Description        |                       |             |                 |      |  |  |  |  |  |  |
| Enter Report Descr | iption                |             |                 |      |  |  |  |  |  |  |
|                    |                       |             |                 | Next |  |  |  |  |  |  |

#### Julkaisutiedote

| Add Report Template : Deleted Assets × |                                     |  |  |  |  |  |
|----------------------------------------|-------------------------------------|--|--|--|--|--|
| Template Details Filters               | Layout                              |  |  |  |  |  |
|                                        |                                     |  |  |  |  |  |
| Select Filter Category                 | Date Range Filter of Asset Deletion |  |  |  |  |  |
| Date Range Filter of Asset Del         | From                                |  |  |  |  |  |
| Asset Category                         | Select a Date 7                     |  |  |  |  |  |
| Asset Group                            | То                                  |  |  |  |  |  |
| Manufacturer                           | Select a Date 7                     |  |  |  |  |  |
|                                        |                                     |  |  |  |  |  |
|                                        |                                     |  |  |  |  |  |
|                                        |                                     |  |  |  |  |  |
|                                        |                                     |  |  |  |  |  |
|                                        |                                     |  |  |  |  |  |
|                                        |                                     |  |  |  |  |  |
|                                        |                                     |  |  |  |  |  |
|                                        |                                     |  |  |  |  |  |
| Back                                   | Next                                |  |  |  |  |  |
| Bach                                   | Next                                |  |  |  |  |  |

| Template Details Filter | s  | Layout                                                       |   |  |  |  |  |  |
|-------------------------|----|--------------------------------------------------------------|---|--|--|--|--|--|
| Choose field categories |    | Please drag to re-arrange the fields as per your preference  |   |  |  |  |  |  |
| Q Search                |    | Group Data By                                                |   |  |  |  |  |  |
| Select All              |    | Select columns to be grouped by                              |   |  |  |  |  |  |
| Asset Details           |    | Included Data Columns                                        |   |  |  |  |  |  |
| Deletion Date / Time    | == |                                                              |   |  |  |  |  |  |
| Deleted By              | == |                                                              |   |  |  |  |  |  |
| Scan Code               | == |                                                              |   |  |  |  |  |  |
| Alternate Code          | == |                                                              |   |  |  |  |  |  |
| Friendly Name           | == | Please select at least one option to save/generate a report. |   |  |  |  |  |  |
| Serial Number           | == |                                                              |   |  |  |  |  |  |
| Category                | == |                                                              |   |  |  |  |  |  |
| Manufacturer            |    |                                                              |   |  |  |  |  |  |
| Model                   |    |                                                              |   |  |  |  |  |  |
| Description             |    |                                                              |   |  |  |  |  |  |
| Quantity                | == |                                                              |   |  |  |  |  |  |
| <u> </u>                |    |                                                              |   |  |  |  |  |  |
|                         |    |                                                              |   |  |  |  |  |  |
| Back                    |    | Save and Exit Save and Generate Report                       | 1 |  |  |  |  |  |

#### 3.4.2 "Yksikkö" raportin luokkana Siirtoraportit-osiossa

Koska tämä uusi julkaisu sisältää mukautettavia yksiköitä, raportteihin on lisätty uusi sarake, jotta määrien yksiköt näkyisivät aina raportteja luodessa.

| Add Report Template : Asset Transfer |                    |            |                                                              |    |  |  |  |
|--------------------------------------|--------------------|------------|--------------------------------------------------------------|----|--|--|--|
| Templa                               | te Details         | Filters    | Layout                                                       |    |  |  |  |
| Choose                               | e field categories |            | Please drag to re-arrange the fields as per your preference  |    |  |  |  |
| Q Se                                 | earch              |            | Group Data By                                                |    |  |  |  |
|                                      | Select All         |            | Select columns to be grouped by                              |    |  |  |  |
|                                      | Asset Transfer I   | nformation | Included Data Columns                                        |    |  |  |  |
|                                      | Transfer Date      | ==         |                                                              |    |  |  |  |
|                                      | Transaction Date   | =          |                                                              |    |  |  |  |
|                                      | From Location      |            |                                                              |    |  |  |  |
|                                      | From Employee      |            |                                                              |    |  |  |  |
|                                      | To Location        | =          | Please select at least one option to save/generate a report. |    |  |  |  |
|                                      | To Employee        |            |                                                              |    |  |  |  |
|                                      | Quantity           |            |                                                              |    |  |  |  |
|                                      | Unit               |            |                                                              |    |  |  |  |
|                                      | Return Due Date    | =          |                                                              |    |  |  |  |
|                                      | Transfered By      |            |                                                              |    |  |  |  |
|                                      | Confirmed By       |            |                                                              |    |  |  |  |
|                                      |                    |            |                                                              |    |  |  |  |
|                                      | Back               |            | Save and Exit Save and Generate Report                       | rt |  |  |  |

#### 3.4.3 Toimitustietojen ulkomuotoa koskevat muutokset

Siirtojen lähettäjän ja vastaanottajan tietojen selkeyttämiseksi olemme tehneet muutoksia toimitustietojen ulkomuotoon. Aikaisemmin käytetyn kahden sarakkeen (lähettäjä ja sijaintiin) tilalla käytämme kahta riviä ja yhtä saraketta, jotta tilaa olisi enemmän pitkiä osoitteita ja sijaintien nimiä varten. Aikaisemmin käytössä ollut "Lähettäjä/Vastaanottaja"-sarake on nyt "Lähettävä sijainti / Vastaanottava työntekijä".

Jos sijainnin nimi on liian pitkä, koko osoite katkaistaan suurimman sallitun merkkimäärän mukaan. Esimerkki:

**Siirretty sijaintiin**: Root\_Parent\_Name/Level1...Level6/Level7/Location Name (ID). ("..." on katkaisukohta)

| Å           |                      | tos.com<br>chnikumstra<br>rat to Bahnof | nse 11     | New                                      | Lay              | yout                                                         | Delivery Note                       | es<br>u  | v    | RTOS Virtos inc.<br>Feldkircherst | r. 100    | Old La                           | vou                           | ł                                     |                                                        |                 |
|-------------|----------------------|-----------------------------------------|------------|------------------------------------------|------------------|--------------------------------------------------------------|-------------------------------------|----------|------|-----------------------------------|-----------|----------------------------------|-------------------------------|---------------------------------------|--------------------------------------------------------|-----------------|
| Add         | .9                   | 400 DG Jobelte                          | ,          |                                          | _                | -                                                            | (Central Europe Standar             | rd Times |      | schaan                            | hof       | Delivery Note                    |                               | Transfer Date:                        | 01/17/2018 11:24:<br>(Central Europe<br>Standard Time) | 27 AM           |
| ToL         | ocation:             | BG Domo-1                               | DG Jobsite |                                          |                  |                                                              |                                     |          | Ser  | der: Olga Zao                     | dedyurina |                                  | fdress:                       | <16.2.08 Room<br>Forest Avenue, 61    | - VGN (654324)<br>0                                    |                 |
| Loca<br>Mob | tion Manager:<br>le: | Paul Inman                              |            |                                          | Cest<br>Offic    | t Confor:<br>IAC                                             |                                     |          | Mo   | blie Number:<br>ne Number:        |           | c<br>zi<br>c                     | fy:<br>p Code:<br>out Center: | Palo Alto<br>94301                    |                                                        |                 |
| Mob         | de:                  | Ogle 240                                | kiyuma     |                                          | ome              |                                                              | 7                                   |          |      |                                   |           | M                                | obile Number:<br>hone Number: | Hon Obenander                         |                                                        |                 |
| No.         | Ds                   | 1004007                                 | Qty        | Description                              |                  | From Location /<br>To Employee                               | Return Date                         |          | No.  | IDs                               | Oty       | Description                      | From                          | n/To                                  | Return Date                                            |                 |
| 1           | 180900               | 618                                     | 1          | Hills TE 10 AuR Cool<br>HTC 6688 edit te | broekor<br>st2:9 | DG Domo (123)/<br>Paul Imman<br>DG Domo (123)/<br>Paul Imman |                                     |          | 1    | 420015720/792000747               | 1         | Hitli DEG 125-P Angle Grinder 12 | 5 (BC<br>Ron Ob               | /arehouse Boston<br>/S) /<br>erlander |                                                        |                 |
| Trans       | for Notes:           |                                         |            |                                          |                  |                                                              | _                                   |          | Tran | fer Notes:                        |           |                                  |                               |                                       |                                                        |                 |
|             |                      |                                         |            |                                          |                  |                                                              |                                     |          |      |                                   |           |                                  |                               |                                       |                                                        |                 |
|             |                      |                                         |            |                                          |                  |                                                              |                                     |          |      |                                   |           |                                  |                               |                                       |                                                        |                 |
| Date        |                      |                                         | Nat        | me :                                     | -                | Signature :                                                  |                                     |          | Date |                                   | Na        | me :                             | Sign                          | hature :                              |                                                        |                 |
|             |                      |                                         |            |                                          |                  |                                                              |                                     |          |      |                                   |           |                                  |                               |                                       |                                                        |                 |
|             |                      |                                         |            |                                          |                  |                                                              |                                     |          |      |                                   |           |                                  |                               |                                       |                                                        |                 |
|             |                      |                                         |            |                                          |                  |                                                              |                                     |          |      |                                   |           |                                  |                               |                                       |                                                        |                 |
|             |                      |                                         |            |                                          |                  |                                                              |                                     |          |      |                                   |           |                                  |                               |                                       |                                                        |                 |
|             |                      |                                         |            |                                          |                  |                                                              |                                     |          |      |                                   |           |                                  |                               |                                       |                                                        |                 |
|             |                      |                                         |            |                                          |                  | 01/15/2016 11:57:45 P                                        | M (Central Europe Standar<br>1 of 1 | ed Timoj |      |                                   |           |                                  | 01/17)                        | 2018 11:24:27 AM                      | I (Central Europe St.<br>1 of 1                        | andard<br>Time) |

#### 3.4.4 Päivityspainike toimitustiedoissa ja raporteissa

Luotujen raporttien koosta ja monimutkaisuudesta riippuen niiden luontiprosessi voi kestää jonkin aikaa ON!Track-järjestelmässä. Jotta luodut toimitustiedot ja raportit saataisiin mahdollisimman nopeasti, järjestelmään on lisätty Päivitä -painike, joka päivittää taulukkonäkymän, josta voit tarkistaa ovatko toimitustiedot tai raportti jo luotu.

|                  |               | Hilti ON!Track |                            |
|------------------|---------------|----------------|----------------------------|
|                  |               |                | Szilard Szoecs Virtos Inc. |
|                  |               |                |                            |
|                  |               | 🗘 Refresh 🖸 🖹  | Q Search                   |
| Transferred By   | Transfer Note | T Application  | Transfer Type T            |
| Szilard Szoecs   | Testing note  | WEB            | Transfer                   |
| Olga Zadedyurina |               | WEB            | Transfer                   |
| Szilard Szoecs   |               | WEB            | Transfer                   |
| Szilard Szoecs   |               | WEB            | Transfer                   |